http://www.mosaicale.com/graphic/photoshop/page\_tuts/terrechoc.htm

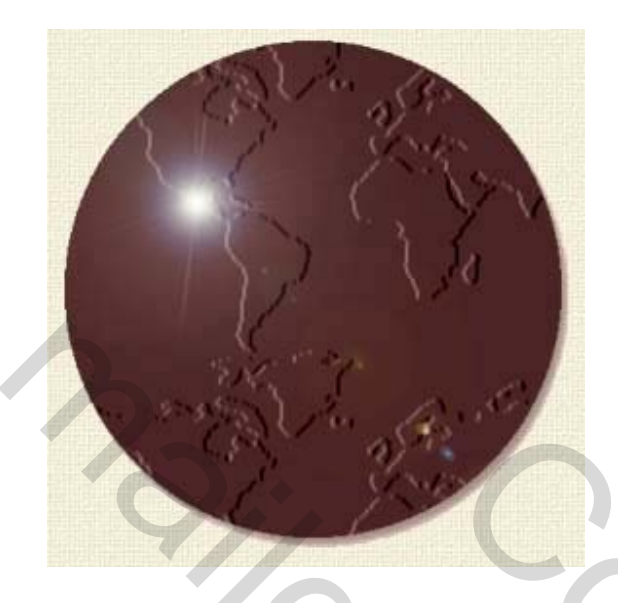

## De wereld in chocolade

<u>Nodig</u>: mapworld – is bijgevoegd

1) Nieuw bestand openen : 400 x 400 pix, transparant

2) Voorgrondkleur : R = 75 / G = 37 / B = 37

3) Met ovaal selectiegereedschap een cirkel tekenen, shift ingedrukt houden.

4) Met emmertje de cirkel vullen met die bruine kleur.

5) Filter  $\rightarrow$  Structuur  $\rightarrow$  Structuurmaker, bij structuur, helemaal rechts het kleine driehoekje openklikken en kiezen voor « structuur laden »; je zoekt nu mapworld op, schaal = 150%.

6) Filter  $\rightarrow$  rendering  $\rightarrow$  zon : helderheid = 80 % / lenstype = 105 mm.

7) Lichte schuine kant en reliëf geven en slagschaduw.

s<sub>2</sub>